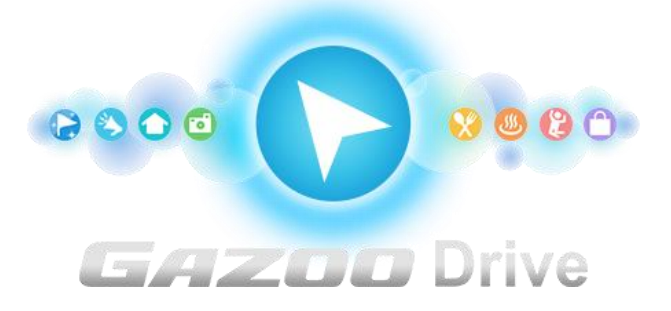

## T-Connect Apps -

## 音声観光案内 GAZOO Drive マニュアル

2018/3/28 作成

| 1. | 「音声観光案内 GAZOO Drive」とは?   | 2 |
|----|---------------------------|---|
|    | ■ 「音声観光案内 GAZOO Drive」の手順 | 2 |
| 2. | 起動する                      | 3 |
|    | ■ 全画面で起動する                | 3 |
|    | ■ 割込み画面で起動する              | 4 |
| 3. | メインメニューの構成                | 5 |
| 4. | ガイド対象ジャンルを設定する            | 6 |
| 5. | 音声ガイドを聞く                  | 7 |
|    | ■ スポット情報を表示する             | 7 |
|    | ■ スポット詳細を参照する             | 8 |
| 6. | ガイド履歴を参照する                | 8 |

1. 「音声観光案内 GAZOO Drive」とは?

「音声観光案内 GAZOO Drive」では、案内してほしいジャンルを設定しておくと、ドラ イブ中に、バスガイドのようにスポットを紹介してくれます。紹介したスポットは後から 詳細を確認することもできます。

なお、安全のため、走行中に操作できる機能は限定されています。

■ 「音声観光案内 GAZOO Drive」の手順 検索条件を設定する。(停止中のみ)

観光スポットが音声で案内される。(走行中も可)

2. 起動する

■ 全画面で起動する 全画面では案内を行う設定をしたり、履 歴を参照したりします。

Apps タブで「音声観光案内」
 (1) Apps タブで「音声観光案内」
 (2) をタッチします。

※初回起動時は利用規約に同意してください。 ※前回のドライブ終了時に、「音声観光案内 GAZOO Drive」を起動していた場合は、起動状態 が保持されます。

| 情報・T <sup>w</sup> C |                      |                      |        |           |      |  |
|---------------------|----------------------|----------------------|--------|-----------|------|--|
| 情報                  |                      | オンライン                |        | Apps      | Apps |  |
|                     | エージェント               | していていています。<br>近くに何ある | בובב   | 3° 音声観光案内 | 、    |  |
|                     | <b>してい</b><br>停止の達人。 | がずペット                | 交通情報投稿 | 橋 株価情報    |      |  |
|                     |                      |                      | 0/3    |           |      |  |
| インストール              |                      | 配置                   | 編集     | マイアプリ管理   |      |  |

② 画面が表示されます。

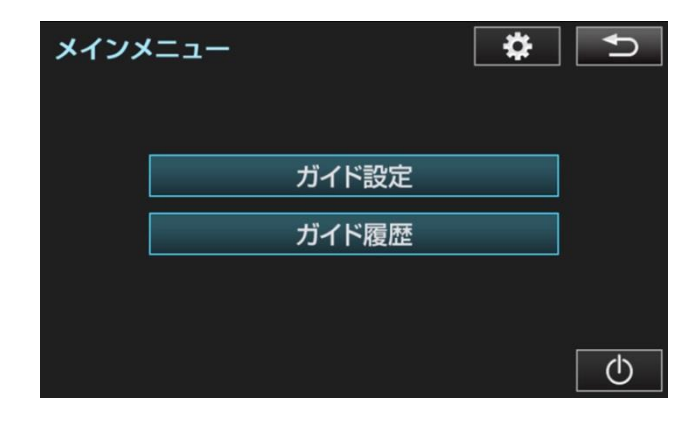

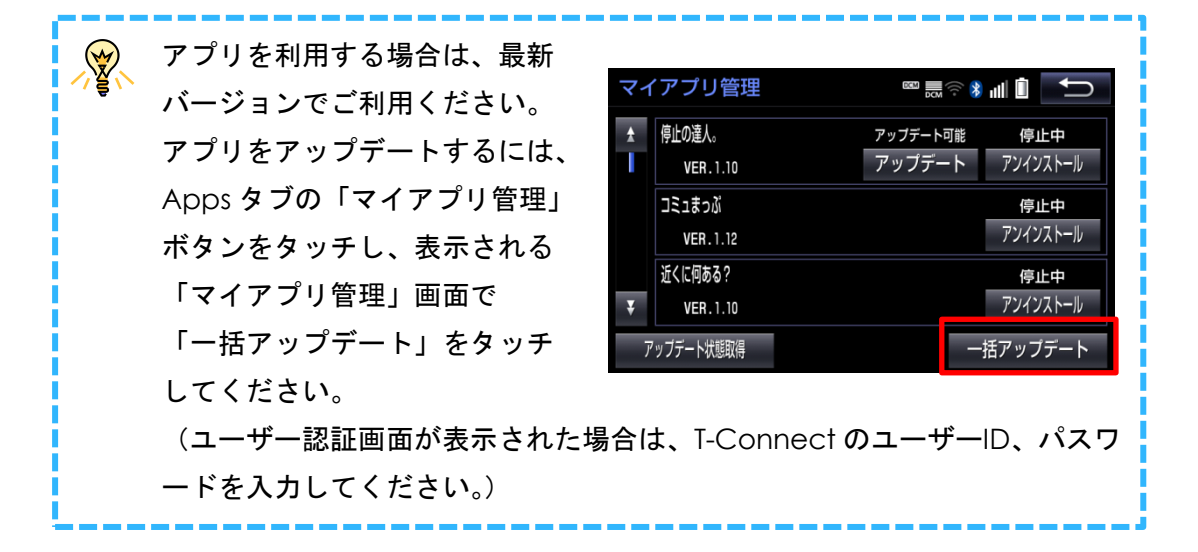

■ 割込み画面で起動する

地図などと分割表示できる割込み画面では、指定したジャンルのスポットが案内されます。 ① 「音声観光案内 GAZOO Drive」を起動しておきます。

※前回のドライブ終了時に、「音声観光案内 GAZOO Drive」を起動していた場合は、起動状態が保持されます。

② カーナビ本体の「現在地」ボタンをタッチします。

 3 地図が表示されますので、「Apps」ボ タンをタッチします。

※ナビにより画面上の Apps ボタンが右下に表示 される場合があります。

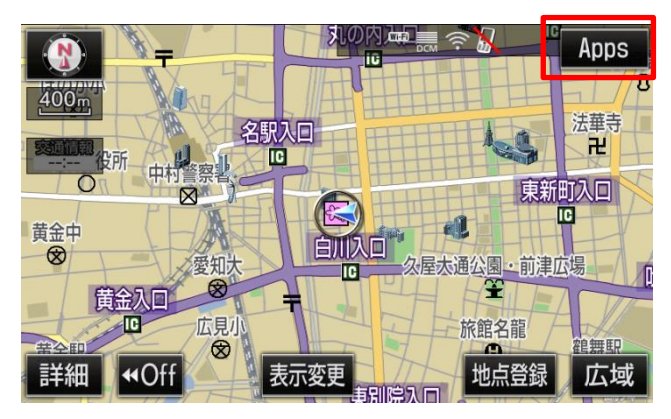

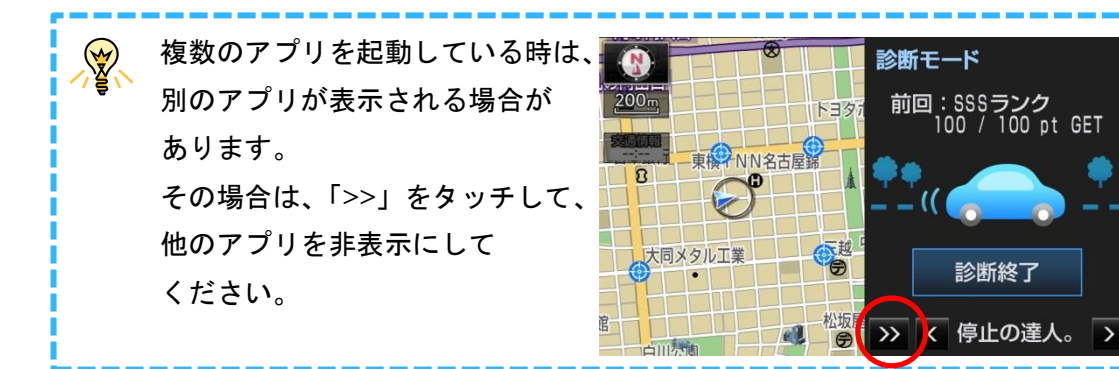

④ アプリが起動します。前面に表示されていない場合は、「>」や「<」</li>
 をタッチし、音声観光案内を表示します。

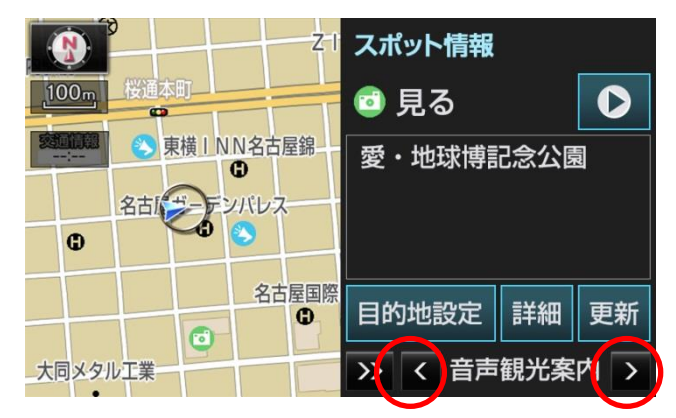

## 3. メインメニューの構成

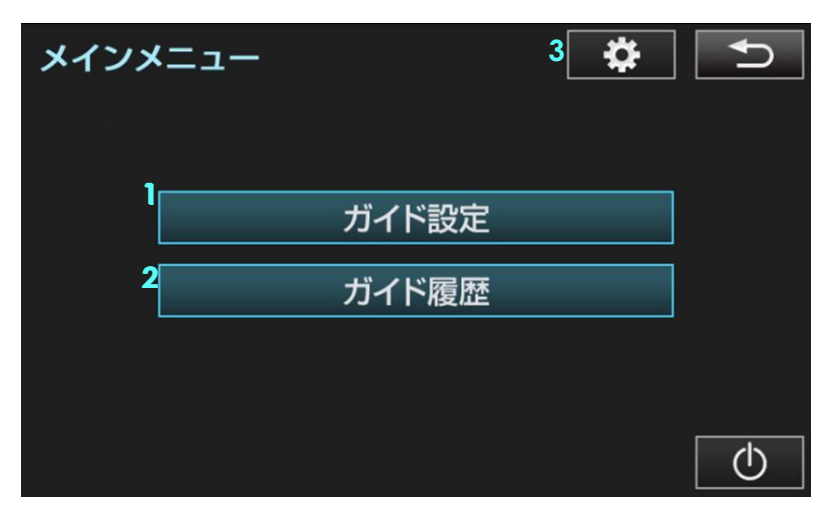

|   | 項目名    | 詳細                            |
|---|--------|-------------------------------|
| 1 | ガイド設定  | 案内してほしいジャンルを設定する画面に遷移します。     |
| 2 | ガイド履歴  | 案内されたスポットを一覧で表示します。           |
| 3 | 設定アイコン | ヘルプ、利用規約、お問い合わせを参照する画面に遷移します。 |

- 4. ガイド対象ジャンルを設定する
- 「メインメニュー」で「ガイド設定」メ をタッチします。
- ② ジャンルを選択します。

【 / 
② 
② 
③ 
③ 
③ 
③ 
③ 
③ 
③ 
③ 
③ 
③ 
③ 
③ 
③ 
③ 
③ 
③ 
③ 
③ 
③ 
③ 
③ 
③ 
③ 
③ 
③ 
③ 
③ 
③ 
③ 
③ 
③ 
③ 
③ 
③ 
③ 
③ 
③ 
③ 
③ 
③ 
③ 
③ 
③ 
③ 
③ 
③ 
③ 
③ 
③ 
③ 
③ 
③ 
③ 
③ 
③ 
③ 
③ 
③ 
③ 
③ 
③ 
③ 
③ 
③ 
③ 
③ 
③ 
③ 
③ 
③ 
③ 
③ 
③ 
③ 
③ 
③ 
③ 
③ 
③ 
③ 
③ 
③ 
③ 
③ 
③ 
③ 
③ 
③ 
③ 
③ 
③ 
③ 
③ 
③ 
③ 
③ 
③ 
③ 
③ 
③ 
③ 
③ 
③ 
③ 
③ 
③ 
③ 
③ 
③ 
③ 
③ 
③ 
③ 
③ 
③ 
③ 
③ 
③ 
③ 
③ 
③ 
③ 
③ 
③ 
③ 
③ 
③ 
③ 
③ 
③ 
③ 
③ 
③ 
③ 
③ 
③ 
③ 
③ 
③ 
③ 
③ 
③ 
③ 
③ 
③ 
③ 
③ 
③ 
③ 
③ 
③ 
③ 
③ 
③ 
③ 
③ 
③ 
③ 
③ 
③ 
③ 
③ 
③ 
③ 
③ 
③ 
③ 
③ 
③ 
③ 
③ 
③ 
③ 
③ 
③ 
③ 
③ 
③ 
③ 
③ 
③ 
③ 
③ <

【ジャンル選択】

案内してほしいジャンルを選択します。 選択するとボタンが青くなります。複数 選択可能です。

|         | ガイド設定  |   |         |        |          |
|---------|--------|---|---------|--------|----------|
|         | ガイド履歴  |   |         |        |          |
| ガイ      | ド設定    |   | 4       |        | <b>+</b> |
| *       | 🖸 見る   | * | *       | 🧶 立ち寄り | D湯       |
| $\star$ | 😵 食べる  | * | $\star$ | 合 泊まる  |          |
| *       | 😢 遊ぶ   | * |         |        |          |
| $\star$ | (1) 買う | * |         |        |          |

5. 音声ガイドを聞く

スポット情報を表示する
 割込み画面を表示していると、現在地の
 近くにあるスポットを一定間隔で案内します。

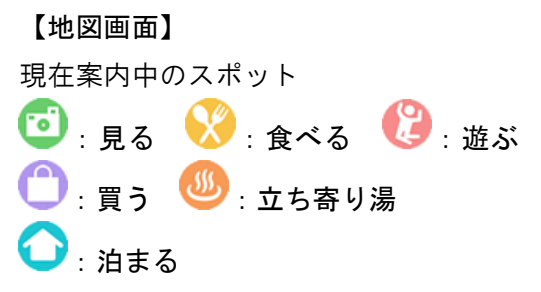

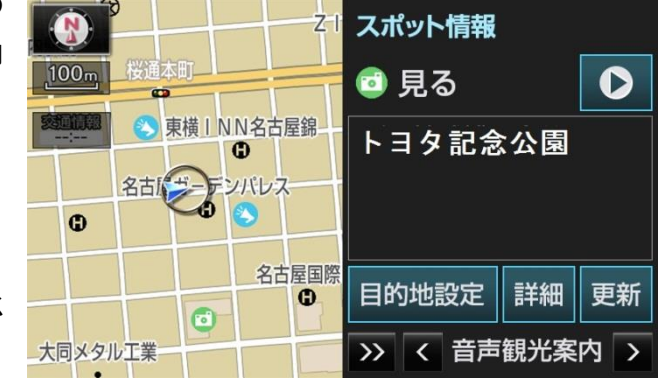

ガイド履歴 ガイドを行ったスポットは 💫で表示されます。

※アイコンをタッチすると、タッチしたスポットのスポット情報を表示します。

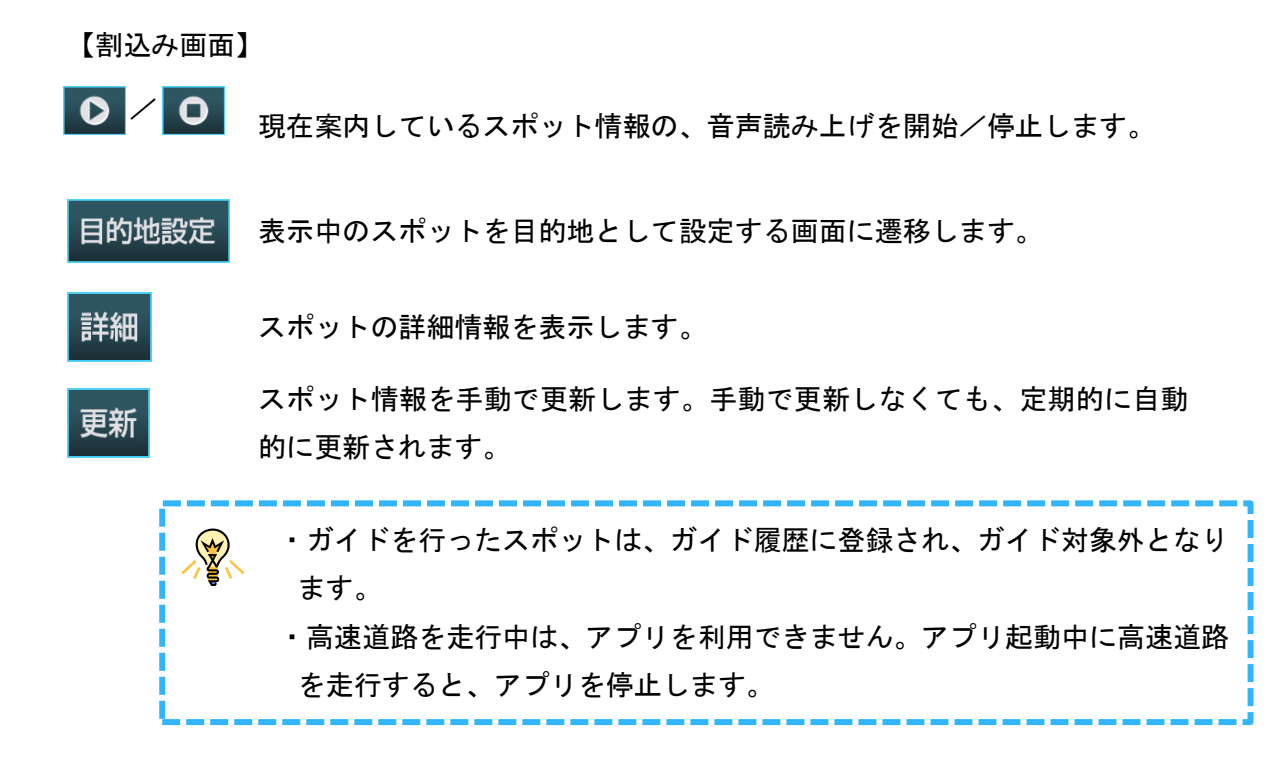

■ スポット詳細を参照する

「スポット情報」画面で「詳細」ボタン をタッチすると、スポット詳細画面を表 示します。

| 目的地 | 対象スポットを、目的地として |
|-----|----------------|
| 設定  | 設定することができます。   |
| 電話  | 対象スポットにハンズフリー  |
|     | で電話をかけます。      |
| 画像  | スポットの写真を表示します。 |

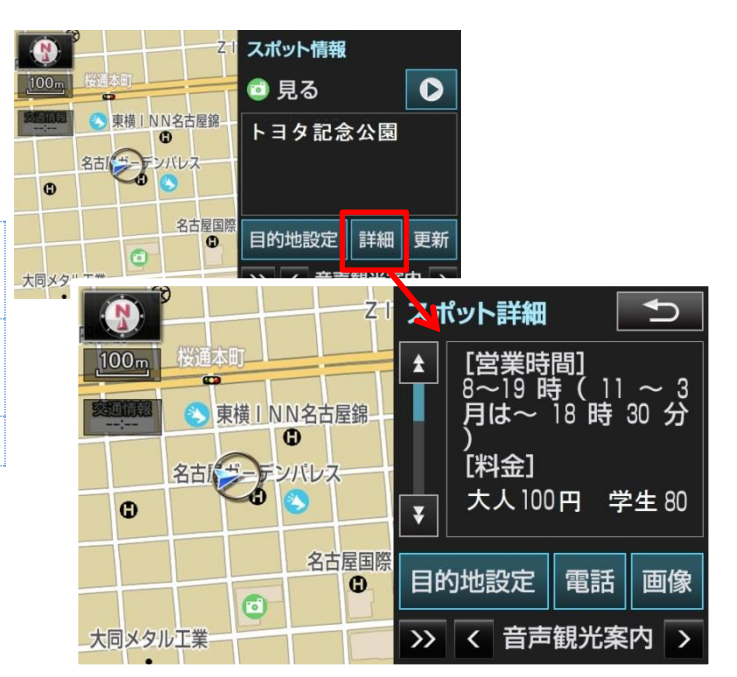

- 6. ガイド履歴を参照する
- 「メインメニュー」で「ガイド履歴」 をタッチします。
- 2 観光案内したスポットを一覧で表示します。

※スポット名をタッチすると、スポット詳細画面を表示 します。スポットを履歴から削除したい場合は、「削除」 ボタンをタッチしてください。

| インメ | -ב=     | * <b>•</b>  |   |
|-----|---------|-------------|---|
|     | ガイド設定   |             |   |
|     | ガイド履歴   |             |   |
|     |         |             |   |
|     | ガイド履歴   | 2           | [ |
|     | ★ トヨタ公園 |             |   |
|     | ビューティとよ | <i>kt</i> = |   |
|     | とよた定食   |             |   |

こだわりの店TOYOTA

豊田遊園地

りらっくす・トヨタ温泉

👻 ・ガイド履歴からスポットを削除すると、再びガイド案内対象となります。

GAZOO Drive

€

削除

削除削除

削除

削除

削除